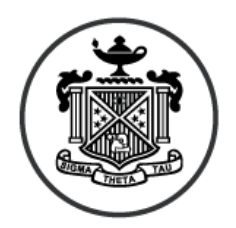

Sigma Theta Tau International Honor Society of Nursing<sup>®</sup>

# Online Induction System Orientation and Training Manual

# **Table of Contents**

\_

| I. Background of the System            | 3-4      |
|----------------------------------------|----------|
| Introducing the online system          | 3        |
| We can help                            | 3        |
| Benefits for chapters                  | 3        |
| Benefits for prospective members       | 4        |
| Before you get started                 | 4        |
| II. Using the System                   | 5-30     |
| Logging into the system                | .5       |
| Navigating the online induction system | 8        |
| Creating a New Induction               | 8        |
| Info & I ocation Tab                   | 9-10     |
| Contact & Fees Tab                     | 11-12    |
| Shinning Info Tab                      | 13       |
| Summary Tab                            | 1/       |
| Managing Inductoos                     | 15 27    |
| Poporto                                | 27 20    |
|                                        | 27-29    |
|                                        | .30      |
| III Appendix                           | 31       |
| Recommended timeline                   | .31      |
|                                        | <b>.</b> |

# I. Background of the System

# Introducing the online induction system...

The induction process is one of the most important administrative tasks that your chapter undertakes. No other work so immediately affects the vitality of your chapter and the organization as a whole. We are pleased to offer chapters a quick and easy online system to manage their inductions and send invitations electronically in order to expedite the process.

## NOTE: It is recommended that you utilize the Internet Explorer Web browser when using the online induction system. If you utilize Netscape as your Web browser you may experience difficulties in using some interactive components of the system.

In a nutshell, a series of Web pages have been designed to allow chapters to:

- Send headquarters pertinent induction information
- Upload eligible candidates
- Initiate invitation and reminder messages to candidates
- Track responses and payments
- Generate attendee and other reports

The process begins by your chapter providing headquarters basic information about your induction and compiling a list of your eligible candidates on a spreadsheet template provided by headquarters. Once that list of candidates is uploaded into the system, you may revise provided invitation messages or create your own and send them electronically to your candidates. For a recommended induction process timeline, please refer to the appendix.

# We can help. Contact us ...

Headquarters staff is available to assist you in learning the online induction system. If you have any questions, please contact the **Constituent Center** at **chapserv@stti.iupui.edu** or **888.634.7575 (U.S./Canada)** or **317.634.8171 (Direct)**.

# Benefits for chapters ...

Chapters using the online induction system will enjoy:

- Decreased time needed to manage inductions;
- Increased time to focus on other aspects of the chapter including connecting with members;
- Decreased workload for faculty counselors;
- Ability to have immediate information about candidates;
- Ability to personalize chapter-specific messages to candidates.

## Benefits for prospective members ...

Prospective members using the online induction system will enjoy:

- Immediate understanding of honor society values and benefits;
- A quick and easy process for applying for membership;
- Immediate contact with headquarters and the chapter;
- Ability to know status of the process;
- Ability to pay online by credit card; and
- Ability to come back for information if needed about the induction.

# Before you get started ...

You will need to know the following information before getting started:

## **Induction information**

- $\Box$  Date
- $\Box$  Location
- $\Box$  Address
- $\Box$  Time
- $\Box$  Speaker (optional)

## **Chapter fees**

- □ Chapter dues (for verification purposes only, chapter dues cannot be changed through the induction system)
- □ Induction ceremony fee (for member) -optional
- □ Induction ceremony fee (for guest) *optional*

## Shipping information (where materials should be shipped)

- □ Name
- $\Box$  Address
- $\Box$  E-mail address
- $\Box$  Telephone number

## Induction contact person information

- $\Box$  Name
- □ E-mail address
- □ Telephone number

**NOTE**: Headquarters does not require the use of the membership intent form or membership endorsement form. However, if your chapter chooses to use those forms as part of your induction process, you will need to collect those forms on your own prior to using this online induction system.

# **II.** Using the System

# Logging into the system ...

To access the Online Induction Management System:

- Go to www.nursingsociety.org/Chapters
- Once you are on the "Chapter Information" Webpage, click on "Management System" (Please refer to Figure 1: Chapter Information Webpage)

| apter Information                                                                                                    | Community                                                                                                    | Marketplace                                                                                                    | e Membership                                                                                                    | SEARCH                                                                                                    |                                                                                                    |
|----------------------------------------------------------------------------------------------------|----------------------------------------------------------------------------------------------------|----------------------------------------------------------------------------------------------------|----------------------------------------------------------------------------------------------------|----------------------------------------------------------------------------------------------------|----------------------------------------------------------------------------------------------------|
| Directory Mercl                                                                                                    | nandise Mana                                                                                                    | agement System                                                                                                    | Regions                                                                                                    | Start a Chapter                                                                                                    | Tools & Resources                                                                                                    |
| pout Us  vards  vards  areer  ducation  vents  poundation  lobal Connect  edia  ublications  esearch Library  udent Central  pounteer Connect | The Honor Society of<br>Chapter Inform<br>Chapter lead<br>keep in toucl<br>with other cl<br>Directory<br>Search the chapter of<br>location<br>Merchandise<br>A catalog of items to<br>raising, gift-giving, az<br>operations, and awar<br>Management Sy<br>Forms, reports, chap<br>induction system, res<br>newsletter editor and<br>Delegate Inform<br>Information for those<br>delegates at electron<br>House of Delegates in<br>Chapter Awards<br>Information on estab<br>awards and internation<br>which chapters can a | Nursing, Sigma Theta<br>ation<br>ers can find hum<br>n with your men<br>tapters.<br>atabase by name or<br>help with fund<br>dministration,<br>ds and recognition<br>stem<br>ter letterhead,<br>ource database,<br>more<br>ation<br>es serving as<br>ic and in-pelson<br>neetings<br>lishing chapter<br>onal awards for<br>pply | Tau International : Chapter<br>dreds of online resou<br>ibers, plan events and<br>bers, plan events and<br>Regions<br>Web sites and directory of<br>coordinators<br>Start a Chapter<br>Information and resources<br>start a chapter<br>Tools & Resources<br>Information and tools for d<br>leaders that provides guida<br>accomplishing various chap<br>Leadership Training<br>Resources to help orient ne<br>and to recruit the chapter's<br>leaders<br>Membership Initiativ<br>News and resources chapte<br>to recruit and engage memi | Information Information Informatio Information Information Information Information Informa | S New<br>S Source Control of the new honor<br>S Achievement Evaluation<br>as Achievement Evaluation<br>as and Chapter Development<br>egments of the new honor<br>DVD developed for chapter use<br>ght on Chapters<br>Anniversaries<br>Anniversaries |
| STTI Platinun<br>Plus®Visa®<br>Credit Card                                                                                                    | n Syma Thea T<br>Founda<br>Dona                                                                                                    | in International<br>tion for Nursing<br>the Today                                                                                                    |                                                                                                    | VORLD HEALTH TH                                                                                                    | IROUGH KNOWLEDG                                                                                                    |

Figure 1: Chapter Information Webpage (www.nursingsociety.org/Chapters)

In order to access the Chapter Management System you will need to enter your e-mail address and password. If you have not re-set your password, the default is set to your 7-digit member ID number. Click on "Log In" to proceed. Please refer to Figure 2: Chapter Management System Login.

#### **NOTE: Only chapter officers (holding any position) may logon to the Chapter Management System.** If your term of office has expired you will need to contact the Constituent Center.

| <u>0</u>                                                                                                    |                                                          |
|----------------------------------------------------------------------------------------------------|----------------------------------------------------------|
|                                                                                                    | Sigma Theta Tau Internationa<br>Honor Society of Nursing |
| Chapter Management System > Login                                                                                                    | 21 <sup>st</sup> December 200                            |
| Welcome chapter leaders to the NEW chapter                                                                                                    |                                                          |
| management system!                                                                                                    |                                                          |
| Within the chapter management system, you will be able to:                                                                                                    |                                                          |
| Change Officers                                                                                                    |                                                          |
| <ul> <li>Add your chapter news to STTI Connect</li> </ul>                                                                                                    |                                                          |
| Download chapter rosters                                                                                                    |                                                          |
| <ul> <li>Connect to the Induction System</li> </ul>                                                                                                    | H.                                                       |
| Order printed products                                                                                                    |                                                          |
| <ul> <li>Submit required reports</li> </ul>                                                                                                    |                                                          |
| You will use your e-mail address and member number in the login fields below.<br>headquarters at 888.634.7575 (U.S./Canada) or +1.317.634.8171 (International) | f you are having difficulty signing in please call STT   |
| Log In                                                                                                    |                                                          |
| Email Address                                                                                                    |                                                          |
| Password                                                                                                    |                                                          |
| Remember me next time.                                                                                                    |                                                          |
|                                                                                                    | bg m                                                     |
|                                                                                                    |                                                          |
| IMPROVIN                                                                                                    | 3 WORLD HEALTH THROUGH KNOWLEDGE                         |
|                                                                                                    |                                                          |

Figure 2: Chapter Management System Login

Click on "Induction System" in the Important Links section to access the Online Induction System. Please refer to Figure 3: Chapter Management System.

#### Figure 3: Chapter Management System

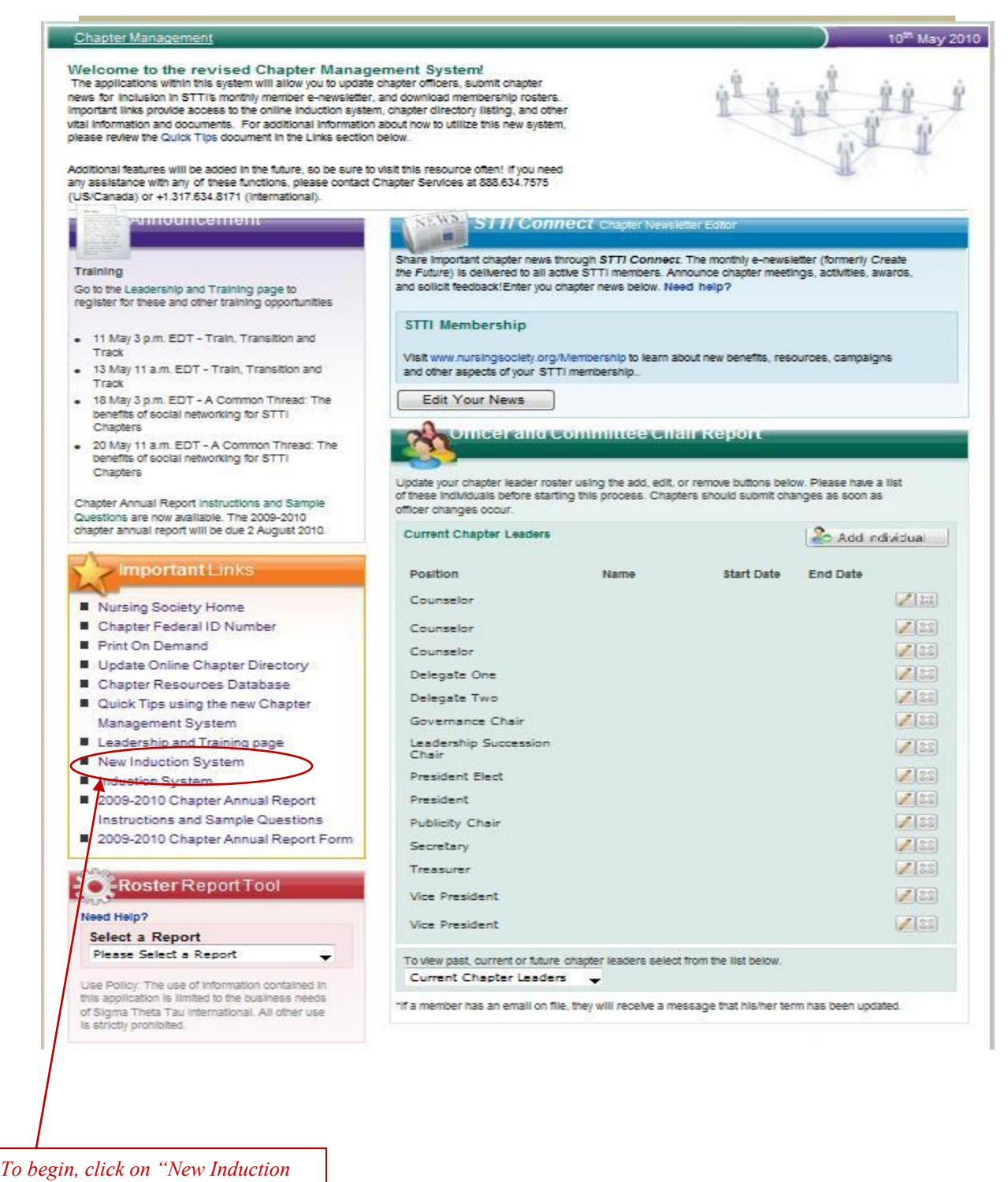

System"

## Navigating the online induction system ...

Upon entry into the Online Induction System, chapter leaders will be able to select from several options:

- Create New Induction
- View inductions currently being set up (*Incomplete Setup*) •
- View or edit *Current Inductions* send additional invitations or reminders and run reports
- View Past Inductions •

Please refer to Figure 4: Online Induction System First Page.

NOTE: The "Current Inductions" tab will automatically display unless a chapter has inductions pending in the "Incomplete Setup" tab.

## Creating a New Induction ...

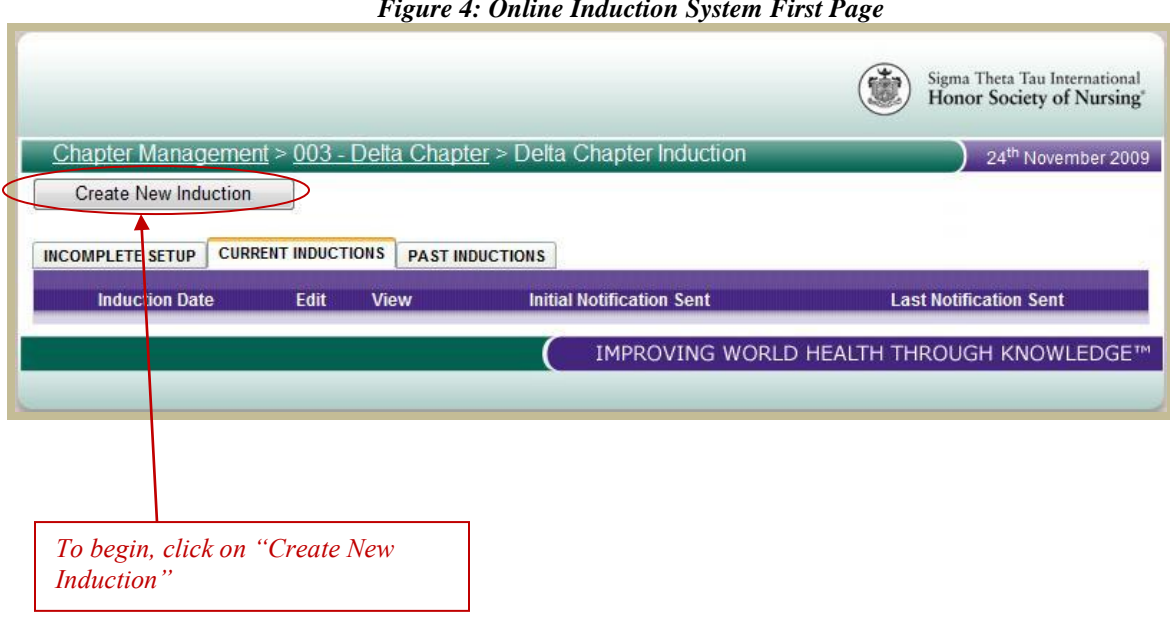

#### Figure 4: Online Induction System First Page

## Info & Location Tab

The first step in setting up a new induction is to input the induction date, time, and location information. Chapters may also include information about the induction speaker.

| NOTE: All r | equired | fields | are | marked | with | a <b>red</b> | asterisk. |
|-------------|---------|--------|-----|--------|------|--------------|-----------|
|             |         |        |     |        |      |              |           |

| <u>Beta Delta-at-Large Chapter Induction</u> > Ir | nduction                                       |   | 21 <sup>st</sup> December 20 |
|---------------------------------------------------|------------------------------------------------|---|------------------------------|
| VFO & LOCATION CONTACT & FEES SH                  | IPPING INFO SUMMARY                            |   | * Required                   |
| Induction Information                             |                                                |   |                              |
| * School:                                         | Select                                         | * |                              |
| Speaker:                                          |                                                |   |                              |
| *Induction Date:                                  |                                                |   |                              |
| *Induction Start Time:                            | 12 AM 👻 00                                     | * |                              |
| *Respond by Date:                                 |                                                |   |                              |
| Induction Location                                |                                                |   |                              |
| *Location Title:                                  |                                                |   |                              |
| *Country:                                         | Select Country                                 | 7 |                              |
| *Address 1:                                       |                                                |   |                              |
| Address 2:                                        |                                                |   |                              |
| Address 3:                                        |                                                |   |                              |
| *City:                                            |                                                |   |                              |
| * State/Province:                                 | AA                                             | - |                              |
| *Zip/Postal Code:                                 | fueu de patibava a tip ande, plagas enter "NUA |   |                              |
|                                                   | i you do not nave a zip code, please enter N/A |   |                              |

Figure 5: Info & Location Tab

**NOTE:** At-Large chapters have the ability to manage inductions by school or for the entire chapter all at once. All the schools of the at-Large chapter are pre-loaded into the drop-down menu and any can be selected. If the chapter is holding one combined induction, select "All".

| Induction Information  |                                        |   |
|------------------------|----------------------------------------|---|
| * School:              | Select                                 | • |
| Speaker:               | Select                                 |   |
| *Induction Date:       | Southwestern Oklahoma State University |   |
| *Induction Start Time: | University Of Central Oklahoma         |   |
| *Respond by Date:      | Oklahoma City University               |   |
|                        | Oklahoma Baptist University            |   |
|                        |                                        |   |

The system will automatically populate the respond by date based on the induction date entered under the Induction Information area. A minimum of two weeks' time is required to ensure the timely delivery of induction materials including membership cards and certificates.

| on<br>EES SHIPPING INFO SU<br>School: University of Ka<br>beaker: Karen H. Morin,<br>n Date: 05/15/2010<br>t Time: 12 AM<br>y Date: 5/1/2010<br>n Title: Union Hall<br>ountry: UNITED STATE | ansas<br>, RN, DSN, ANEF<br>• 00                                                              |                                                                                                    | 21 <sup>st</sup> December 2009<br>* Required field                                                                                                    |
|----------------------------------------------------------------------------------------------------|-----------------------------------------------------------------------------------------------|----------------------------------------------------------------------------------------------------|----------------------------------------------------------------------------------------------------|
| School: University of Ka<br>beaker: Karen H. Morin,<br>n Date: 05/15/2010<br>t Time: 12 AM<br>y Date: 5/1/2010<br>n Title: Union Hall<br>ountry: UNITED STATE                               | ansas<br>, RN, DSN, ANEF<br>• 00                                                              |                                                                                                    | * Required field                                                                                                    |
| School: University of Ka<br>beaker: Karen H. Morin,<br>n Date: 05/15/2010<br>t Time: 12 AM<br>y Date: 5/1/2010<br>n Title: Union Hall<br>ountry: UNITED STATE                               | ansas<br>, RN, DSN, ANEF<br>✔ 00                                                              | -                                                                                                    |                                                                                                    |
| n Title: Union Hall<br>ountry: UNITED STATE                                                                                                    |                                                                                               |                                                                                                    |                                                                                                    |
| Iress 1: 100 Campus W<br>Iress 2: Room 500<br>Iress 3:<br>*City: Kansas City<br>ovince: KS<br>I Code: 66160<br>If you do not have                                                           | ES<br>/ay<br>e a zip code, please enter 'N/A'<br>IMPROVING WO                                 | •<br>ORLD HEALTH T                                                                                                    | THROUGH KNOWLEDGE™                                                                                                    |
| 2010<br>The respond by<br>chapter's inducti<br>h the chapter bel                                                                                                    | / date is less than 14<br>ion materials, memb<br>fore your induction.                         | l days from y<br>bership certifi<br>Please adjus                                                                                                    | our induction date.<br>icates and cards may<br>st the respond by dat                                                                                                    |
| c<br>h                                                                                                    | 010<br>The respond by<br>hapter's inducti<br>the chapter be<br>check the<br>have read the abo | 010<br>The respond by date is less than 14<br>hapter's induction materials, memb<br>the chapter before your induction.<br>check the box below to ackn<br>have read the above statement and und<br>received after our | 010<br>The respond by date is less than 14 days from y<br>hapter's induction materials, membership certif<br>the chapter before your induction. Please adjus<br>check the box below to acknowledge this<br>have read the above statement and understand that in<br>received after our induction da |

Figure 6: Info & Location Tab Completed

ot or

## Contact & Fees Tab

The next step in creating a new induction is to indicate who will be serving as the chapter's contact person and what fees, if any, the chapter will be charging inductees and guests to attend the induction ceremony.

The individual who is entered as the **Induction Contact** is the individual who will be contacted by STTI headquarters should there be any questions about the chapter's induction or inductees. This individual's name and contact information is also provided to inductees in case they need to contact someone at the chapter with questions about the induction ceremony.

|                                                               | Figure 7: Contact & Fees Tab                                                |                                                                          |
|---------------------------------------------------------------|-----------------------------------------------------------------------------|--------------------------------------------------------------------------|
|                                                               |                                                                             | Sigma Theta Tau International<br>Honor Society of Nursing                |
| Delta Chapter Inducti                                         | ion > Induction                                                             | 11 <sup>th</sup> January 2010                                            |
| INFO & LOCATION C                                             | ONTACT & FEES SHIPPING INFO SUMMARY                                         | t Description field                                                      |
| - Induction Con                                               | tact                                                                        |                                                                          |
|                                                               | Select Contact                                                              | All chapter leaders are<br>automatically loaded<br>into the induction    |
|                                                               | *Email Address:                                                             | system and any one of                                                    |
|                                                               | *Phone Number:                                                              | as the Induction                                                         |
| If additional chapter<br>leaders wish to be                   | Carbon Copy:<br>To add multiple email addresses, separate with a semi-colon | Contact by clicking on<br>the down arrow in the<br>Select Contact box.   |
| contacted when                                                | ation and Fees                                                              | Non chapter leaders                                                      |
| Induction Contact<br>person by STTI<br>headquarters, their e- | Chapter Name: Delta Chapter<br>hapter Number: 003                           | can also be identified<br>as induction contacts<br>and their information |
| mail addresses can be                                         | President and Carol Elliott CRNA, PhD Please update here<br>Credentials:    | can be manually                                                          |
| "Carbon Copy" field.                                          | Chapter Dues: \$25.00                                                       | provided.                                                                |
| Multiple e-mail                                               | Prnational Dues: \$65.00                                                    |                                                                          |
| separated by a semi-                                          | *Inductee :                                                                 |                                                                          |
| colon.                                                        | *Guest(s):                                                                  |                                                                          |
| * Inductio                                                    | n Ceremony Fee ⊚ Yes ⊘ №<br>Required:                                       |                                                                          |
| * Honor Cords                                                 | Purchase Option: 💿 Yes 🔘 No                                                 |                                                                          |
| Back                                                          | lext                                                                        |                                                                          |
|                                                               | IMPROVING WORLD HEAL                                                        | TH THROUGH KNOWLEDGE™                                                    |
|                                                               |                                                                             |                                                                          |

In the **Chapter Information and Fees** section of the Contact & Fees tab, chapters may enter induction ceremony fees, verify the chapter president on file, and determine if chapter inductees should have the option of ordering honor cords.

## NOTE: Your chapter dues are auto-filled for you and are not adjustable.

The Chapter Verification of Renewal Fees form is available online from January to 15 March of each year. For more information about adjusting chapter fees, please contact headquarters at chapserv@stti.iupui.edu.

If you are planning to charge an induction ceremony fee, enter the amount on this screen. In addition, you may enter your induction ceremony fee for guests, if applicable. Please refer to Figure 8: Chapter Information and Fees.

Chapters also have the option of **requiring** the ceremony fee even if the inductee does not plan to attend. By selection "Yes" to "Induction Ceremony Fee Required," the ceremony fee set for inductees will still be charged to the inductee even if they do not plan to attend the ceremony.

If you are planning to purchase honor cords for your inductees, please select "No" to "Honor Cords Purchase Option." By doing this it will remove the option from the jewelry page that inductees will see as they complete their registration.

In this section, chapters will verify that the president that is currently on file for the chapter is still correct. To change the listing, simply click the "Please update here" link to be taken to the Officer and Committee Chair Report where changes can be made.

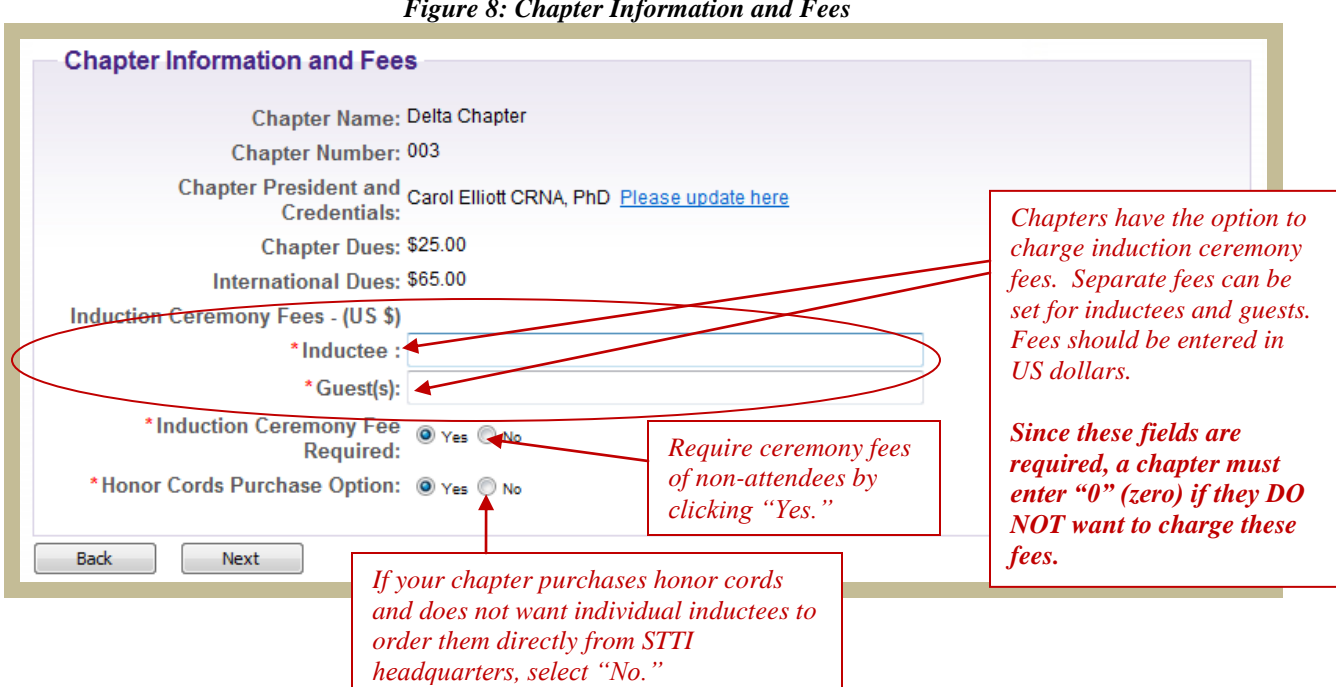

#### Figure 8: Chapter Information and Fees

**NOTE:** Your chapter will be mailed ceremony fees 60 days following the induction date. Chapter dues payments will be mailed with the quarterly chapter checks.

## **Shipping Info Tab**

This tab requires chapters to indicate where they would like induction materials shipped. The person entered here will receive membership certificates, membership cards and welcome packets sent by STTI headquarters. Please refer to Figure 9: Shipping Information.

**NOTE:** Materials typically arrive at least seven (7) days prior to induction date.

The address entered **cannot** consist of a Post Office Box or Campus Box since the materials are sent via UPS.

|                                                                           |                                                                                                    | ٢       | Sigma Theta Tau International<br>Honor Society of Nursing* |
|---------------------------------------------------------------------------|----------------------------------------------------------------------------------------------------|---------|------------------------------------------------------------|
| Delta Chapter Induction > Induction                                       |                                                                                                    | _       | 22 <sup>nd</sup> December 2009                             |
| INFO & LOCATION CONTACT & FEES SH                                         | IPPING INFO SUMMARY                                                                                             |         | * Dequired field                                           |
| Shipping Information<br>Your induction material<br>welcome packets for ca | s include personalized member certificates, membership ca<br>ndidates who have completed an online application. | rds and | - Kequired field                                           |
| Do not enter a Post Offi                                                  | ce Box or Campus Box. Materials are shipped via UPS.                                                            |         |                                                            |
| *Full Name:                                                               |                                                                                                    | *       |                                                            |
| *Phone Number:                                                            |                                                                                                    | *       |                                                            |
| * University Name/Campus:                                                 |                                                                                                    | *       |                                                            |
| *Country:                                                                 | Select Country -                                                                                                | *       |                                                            |
| *Address 1:                                                               |                                                                                                    | *       |                                                            |
| Address 2:                                                                |                                                                                                    |         |                                                            |
| Address 3:                                                                |                                                                                                    |         |                                                            |
| * City:                                                                   |                                                                                                    | *       |                                                            |
| * State/Province:                                                         | Select Province/State -                                                                                         |         |                                                            |
| *Zip/Postal Code:                                                         |                                                                                                    | *       |                                                            |
|                                                                           | If you do not have a zip code, please enter 'N/A'                                                               |         |                                                            |
| Back Next                                                                 |                                                                                                    |         |                                                            |
|                                                                           | IMPROVING WORLD HEA                                                                                             | LTH TH  | ROUGH KNOWLEDGE™                                           |
|                                                                           |                                                                                                    |         |                                                            |

Figure 9: Shipping Information

## Summary Tab

The **Summary Tab** provides an overview of what was entered on each subsequent tab. To make a change to any of the information entered, simply click on the appropriate tab to navigate back to that area. Once changes have been made, click on the "Next" button at the bottom of that tab to navigate back to the summary page.

| Figure 10: Sum                                          | nmary Tab                                                                                                    |
|---------------------------------------------------------|----------------------------------------------------------------------------------------------------|
|                                                         | Sigma Theta Tau International<br>Honor Society of Nursing                                                                   |
| Delta Chapter Induction > Induction                     | 22 <sup>nd</sup> December 2009                                                                                              |
| INFO & LOCATION CONTACT & FEES SHIPPING INFO SUMMARY    |                                                                                                    |
| Please review and submit if the information is correct. | If a change needs to be made to any of the<br>data entered, simply click on the<br>appropriate tab to navigate back to that |
| Induction monitation                                    | area.                                                                                                    |
| Induction Date: 15 May 2010                             |                                                                                                    |
| Induction Start Time: 12:00 AM                          |                                                                                                    |
| Respond by Date: 01 May 2010                            |                                                                                                    |
| Speaker: Karen H. Morin, RN, DSN, ANEF                  |                                                                                                    |
| Induction Location                                      |                                                                                                    |
| Location: Union Hall                                    |                                                                                                    |
| Address 1: 100 Campus Way                               |                                                                                                    |
| Address 2: Room 500                                     |                                                                                                    |
| Address 3:                                              |                                                                                                    |
| City: Kansas City                                       |                                                                                                    |
| State/Province: KS                                      |                                                                                                    |
| Zip/Postal Code: 66160                                  |                                                                                                    |
| Country: UNITED STATES                                  |                                                                                                    |
| Induction Contact                                       |                                                                                                    |
| Full Name: Jane Doe                                     |                                                                                                    |
| Email Address: jdoe@mail.com                            |                                                                                                    |
| Phone Number: 1234567890                                |                                                                                                    |
| Carbon Copy:                                            |                                                                                                    |
| Chapter Information and Fees                            |                                                                                                    |
| Chapter Name: Delta Chapter                             |                                                                                                    |
| Chapter Number: 003                                     |                                                                                                    |

To complete the set up of the induction, click "Submit" at the bottom of the summary page.

# Managing Inductees...

You are now ready to add inductees into the system in order to send invitations.

There are two ways to enter inductees into the system – one at a time or by creating and uploading an electronic file.

Unless the chapter has only a few inductees, or an inductee was left off the original list, the uploading of an electronic file is recommended since adding individual inductees to the system one at a time can be time consuming.

To start, click on "Download CSV Template." This template must be used in order to upload inductees into the system. Column heading must match exactly, therefore please do not customize or add any additional columns to the template and use as is.

|                                                                                                    | Sigma Theta Tau Internationa<br>Honor Society of Nursing                                                                            |
|----------------------------------------------------------------------------------------------------|----------------------------------------------------------------------------------------------------|
| Manage Inductees                                                                                                    | 10 <sup>th</sup> May 20                                                                                                    |
| Induction: 26 February 2010                                                                                                    |                                                                                                    |
| Induction Summary                                                                                                    | Induction Menu                                                                                                    |
| Chapter Name:                                                                                                    | Add Inductee                                                                                                    |
| University/School Name:                                                                                                    |                                                                                                    |
| Chapter Number:                                                                                                    | Upload CSV File                                                                                                    |
| Number of Candidates: 0                                                                                                    | Download CSV Template                                                                                                    |
|                                                                                                    |                                                                                                    |
| Number of Paid Candidates: 0                                                                                                    | View Reports                                                                                                    |
| Number of Paid Candidates: 0<br>Partial Applications: 0%                                                                                                    | View Reports                                                                                                    |
| Number of Paid Candidates: 0<br>Partial Applications: 0%<br>Candidates Complete: 0%                                                                                                    | View Reports                                                                                                    |
| Number of Paid Candidates: 0<br>Partial Applications: 0%<br>Candidates Complete: 0%                                                                                                    | View Reports                                                                                                    |
| Number of Paid Candidates: 0<br>Partial Applications: 0%<br>Candidates Complete: 0%<br>Notify Inductees                                                                                                    | Cation button.                                                                                                    |
| Number of Paid Candidates: 0<br>Partial Applications: 0%<br>Candidates Complete: 0%<br>Notify Inductees<br>o send notifications, select the inductees below, then click the appropriate notifi<br>Show/View Candidates by: All Inductees                                     | cation button. Notification Options                                                                                                 |
| Number of Paid Candidates: 0<br>Partial Applications: 0%<br>Candidates Complete: 0%<br>Notify Inductees<br>o send notifications, select the inductees below, then click the appropriate notifi<br>Show/View Candidates by: All Inductees                                     | cation button. Notification Options Send to these individuals                                                                       |
| Number of Paid Candidates: 0<br>Partial Applications: 0%<br>Candidates Complete: 0%<br>Notify Inductees<br>o send notifications, select the inductees below, then click the appropriate notifi<br>Show/View Candidates by: All Inductees  Inductees Available for Filter     | cation button.  Notification Options Send to these individuals on current list:                                                     |
| Number of Paid Candidates: 0<br>Partial Applications: 0%<br>Candidates Complete: 0%<br>Iotify Inductees<br>o send notifications, select the inductees below, then click the appropriate notifi<br>Show/View Candidates by: All Inductees  o Inductees Available for Filter   | Cation button.  Notification Options Send to these individuals on current list: [SENDING TO FILTERED LIST]                          |
| Number of Paid Candidates: 0<br>Partial Applications: 0%<br>Candidates Complete: 0%<br>Notify Inductees<br>to send notifications, select the inductees below, then click the appropriate notifi<br>Show/View Candidates by: All Inductees  to Inductees Available for Filter | Cation button.  Notification Options Send to these individuals on current list: [SENDING TO FILTERED LIST] Application Notification |

Note: Multiple files can be uploaded during the process. If you have additional candidates to add, please either upload a second file or add them by using the "Add Individual Inductee" selection.

Once you click on Download CSV Template, you may receive a pop-up message asking if you want to save or open the document. Click "Open" to view the template. Microsoft Excel will open, and you should see a screen like the one in Figure 12: Sample Template.

|          | r igure 12: Sample Template                        |                                                |                                                            |                                                                                                    |               |                      |                 |                             |                                        |                     |                                                                                                    |                                    |
|----------|----------------------------------------------------|------------------------------------------------|------------------------------------------------------------|----------------------------------------------------------------------------------------------------|---------------|----------------------|-----------------|-----------------------------|----------------------------------------|---------------------|----------------------------------------------------------------------------------------------------|------------------------------------|
| 0        | 🚬 🗩 🤊 × (° 🖬 🚺                                     |                                                |                                                            |                                                                                                    | Sample [      | Read-Only] - M       | icrosoft        | Excel                       |                                        |                     |                                                                                                    |                                    |
| 0        | Home Insert                                        | Page Layout                                    | Formulas Data                                              | Review View                                                                                                    | Developer     |                      |                 |                             |                                        |                     |                                                                                                    |                                    |
| Fr<br>Ac | om From From Fro<br>cess Web Text So<br>Get Extern | m Other Existin<br>purces * Connect<br>al Data | ng<br>tions Refresh<br>All + Source Edit Li<br>Connections | $\begin{array}{c} \begin{array}{c} \begin{array}{c} \\ \begin{array}{c} \\ \\ \\ \\ \\ \\ \\ \end{array} \end{array} \end{array} \xrightarrow{\begin{array}{c} \\ \\ \\ \\ \\ \\ \end{array} \end{array} \xrightarrow{\begin{array}{c} \\ \\ \\ \\ \\ \\ \\ \end{array} \xrightarrow{\begin{array}{c} \\ \\ \\ \\ \\ \end{array} \end{array} \xrightarrow{\begin{array}{c} \\ \\ \\ \\ \\ \\ \\ \end{array} \xrightarrow{\begin{array}{c} \\ \\ \\ \\ \\ \end{array} \xrightarrow{\begin{array}{c} \\ \\ \\ \\ \\ \\ \end{array} \xrightarrow{\begin{array}{c} \\ \\ \\ \\ \\ \\ \end{array} \xrightarrow{\begin{array}{c} \\ \\ \\ \\ \\ \\ \end{array} \xrightarrow{\begin{array}{c} \\ \\ \\ \\ \\ \\ \end{array} \xrightarrow{\begin{array}{c} \\ \\ \\ \\ \\ \\ \end{array} \xrightarrow{\begin{array}{c} \\ \\ \\ \\ \\ \\ \end{array} \xrightarrow{\begin{array}{c} \\ \\ \\ \\ \\ \\ \end{array} \xrightarrow{\begin{array}{c} \\ \\ \\ \\ \\ \\ \end{array} \xrightarrow{\begin{array}{c} \\ \\ \\ \\ \\ \end{array} \xrightarrow{\begin{array}{c} \\ \\ \\ \\ \\ \\ \end{array} \xrightarrow{\begin{array}{c} \\ \\ \\ \\ \\ \\ \end{array} \xrightarrow{\begin{array}{c} \\ \\ \\ \\ \\ \\ \end{array} \xrightarrow{\begin{array}{c} \\ \\ \\ \\ \\ \\ \end{array} \xrightarrow{\begin{array}{c} \\ \\ \\ \\ \\ \end{array} \xrightarrow{\begin{array}{c} \\ \\ \\ \\ \\ \end{array} \xrightarrow{\begin{array}{c} \\ \\ \\ \\ \\ \end{array} \xrightarrow{\begin{array}{c} \\ \\ \\ \\ \end{array} \xrightarrow{\begin{array}{c} \\ \\ \\ \\ \end{array} \xrightarrow{\begin{array}{c} \\ \\ \\ \\ \end{array} \xrightarrow{\begin{array}{c} \\ \\ \\ \\ \end{array} \xrightarrow{\begin{array}{c} \\ \\ \\ \end{array} \xrightarrow{\begin{array}{c} \\ \\ \\ \end{array} \xrightarrow{\begin{array}{c} \\ \\ \\ \end{array} \xrightarrow{\begin{array}{c} \\ \\ \\ \end{array} \xrightarrow{\begin{array}{c} \\ \\ \\ \end{array} \xrightarrow{\begin{array}{c} \\ \\ \end{array} \xrightarrow{\begin{array}{c} \\ \end{array} \xrightarrow{\begin{array}{c} \\ \\ \end{array} \xrightarrow{\begin{array}{c} \\ \\ \end{array} \xrightarrow{\begin{array}{c} \\ \end{array} \xrightarrow{\end{array} \xrightarrow{\begin{array}{c} \\ \\ \end{array} \xrightarrow{\begin{array}{c} \\ \end{array} \xrightarrow{\begin{array}{c} \\ \end{array} \xrightarrow{\begin{array}{c} \\ \end{array} \xrightarrow{\begin{array}{c} \\ \end{array} \xrightarrow{\end{array} \xrightarrow{\begin{array}{c} \\ \\ \end{array} \xrightarrow{\end{array} \xrightarrow{\begin{array}{c} \\ \end{array} \xrightarrow{\begin{array}{c} \\ \end{array} \xrightarrow{\end{array} \xrightarrow{\begin{array}{c} \\ \end{array} \xrightarrow{\end{array}  \\ \end{array} \xrightarrow{\begin{array}{c} \\ \end{array} \xrightarrow{\end{array}  \end{array} \xrightarrow{\begin{array}{c} \\ \end{array} \xrightarrow{\begin{array}{c} \\ \end{array}  \end{array} \xrightarrow{\begin{array}{c} \\ \end{array}  \end{array} \xrightarrow{\begin{array}{c} \\ \end{array} \xrightarrow{\begin{array}{c} \\ \end{array}  \end{array} \xrightarrow{\begin{array}{c} \\ \end{array} \xrightarrow{\begin{array}{c} \\ \end{array}  \end{array} \xrightarrow{\begin{array}{c} \\ \end{array}  \end{array} \xrightarrow{\begin{array}{c} \\ \end{array}  \end{array} \xrightarrow{\begin{array}{c} \\ \end{array}  \end{array} \xrightarrow{\begin{array}{c} \\ \end{array}  \end{array}  \end{array} \xrightarrow{\begin{array}{c} \\ \end{array}  \end{array}  \end{array} \xrightarrow{\begin{array}{c} \\ \end{array}  \end{array}  \end{array} \xrightarrow{\begin{array}{c} \\ \end{array}  \end{array}  \end{array}  \end{array} \xrightarrow{\begin{array}{c} \\ \end{array}  \end{array}  \end{array}  \end{array}  \end{array} \xrightarrow{\begin{array}{c} \end{array}  \end{array}  \end{array}  \end{array}  \end{array} \xrightarrow{\begin{array}{c} \end{array}  \end{array}  } \end{array}  \end{array}  \end{array}  \end{array}  } \begin{array}{} \end{array}  \end{array}  \end{array}  \end{array}  \end{array}  \end{array}  \end{array}  \end{array}  \end{array}  \end{array}  } \begin{array}{} \end{array}  \end{array}  \end{array}  } \end{array}  \end{array}  \end{array}  \end{array}  \end{array}  \end{array}  } \end{array}  \end{array}  \end{array}  \end{array}  } \end{array}  \end{array}  \end{array}  \end{array}  } \end{array}  \end{array}  } \end{array}  \end{array}  \end{array}  \end{array}  } \begin{array}{} \end{array}  \end{array}  \end{array}  } \begin{array}{} \end{array}  } \end{array}  \end{array}  \end{array}  \end{array}  \end{array}  \end{array}  \end{array}  } \end{array}  \end{array}  \end{array}  \end{array}  \end{array}  \end{array}  \end{array}  \end{array}  \end{array}  } \end{array}  \end{array}  } \begin{array}{} $ | Filter X Clea | pply<br>anced Column | Rem<br>ns Dupli | ove D<br>cates Valid<br>Dat | ata Consolidate<br>ation - Consolidate | What-If<br>Analysis | Ungroup Subtotal                                                                                          | ● I Show Detail<br>■ I Hide Detail |
| _        | M31 •                                              | $f_x$                                          |                                                            |                                                                                                    |               |                      |                 |                             |                                        |                     |                                                                                                    |                                    |
|          | А                                                  | В                                              | С                                                          | D                                                                                                    | E             | F                    | G               | н                           | I                                      | J                   | К                                                                                                    | L                                  |
| 1        | First/Given Name(s)                                | Middle Name<br>(if applicable)                 | Last/Family Name(s)<br>(Surname)                           | Address Line1                                                                                                    | Address Line2 | City                 | State           | Zip                         | Country                                | Email               | Membership<br>Category(U -<br>Undergraduate<br>  G - Graduate<br>  D - Doctoral  <br>N - Nurse<br>Leader) | Expected<br>Graduation<br>Date     |
| 2        | Mike                                               |                                                | Doe                                                        | 123 Main Street                                                                                                    |               | Winchester           | VA              | 22602                       | UNITED STATES                          | mdoe@stti.org       | U                                                                                                    | 12/21/2009                         |
| 3        |                                                    |                                                |                                                            |                                                                                                    |               |                      |                 |                             |                                        |                     |                                                                                                    |                                    |
| 4        |                                                    |                                                |                                                            |                                                                                                    |               |                      |                 |                             |                                        |                     |                                                                                                    |                                    |
| 5        |                                                    |                                                |                                                            |                                                                                                    |               |                      |                 |                             |                                        |                     |                                                                                                    |                                    |
| 6        |                                                    |                                                |                                                            |                                                                                                    |               |                      |                 |                             |                                        |                     |                                                                                                    |                                    |
| 7        |                                                    |                                                |                                                            |                                                                                                    |               |                      |                 |                             |                                        |                     |                                                                                                    |                                    |
| 8        |                                                    |                                                |                                                            |                                                                                                    |               |                      |                 |                             |                                        |                     |                                                                                                    |                                    |
| 9        |                                                    |                                                |                                                            |                                                                                                    |               |                      |                 |                             |                                        |                     |                                                                                                    |                                    |
| 10       |                                                    |                                                |                                                            |                                                                                                    |               |                      |                 |                             |                                        |                     |                                                                                                    |                                    |

# **NOTE:** Line 2 will be pre-populated with "Mike Doe" to illustrate what information needs to go in each column. <u>This line needs to be deleted</u> before you SAVE your file and prepare to upload. However, DO NOT delete the header row in line one!

You may now begin entering your eligible candidate information in the sample template. We encourage you to upload a list of ALL eligible candidates, not just those who have filled out intent forms (if the chapter selects to still use them). By uploading ALL eligible candidates, you can increase the pool of people who accept membership by taking advantage of headquarters' automated reminder system.

## Tips for entering your candidate information:

- Begin entering data in Row 3. Do Not overwrite the first row it is the header row and is required for a successful upload. Row two provides a sample.
- You will be asked to provide each candidate's first, middle and last name (<u>name</u> <u>on certificate will appear as you type it here</u>); address; city; state (state/province); zip (postal code); country; e-mail address; membership category; and (expected) graduation date.
- Do not change, add or delete columns. THIS IS VERY IMPORTANT!
- For ease of viewing, you may resize the column by double clicking or dragging the right line of each column.
- Use correct punctuation and capitalization. The data you enter will be **exactly** what the member sees and what is entered into the STTI member database. (**DO NOT use commas, number signs or periods in any field other than the email** address this will result in an upload error.)

- **E-mail address is required**. This system will not function without an e-mail address for every candidate. If the candidate does not have an e-mail address please have them sign up with a free service: Yahoo, Hotmail, or Gmail.
- In the "Membership Category" column (column K), enter the appropriate code:
   "U" for undergraduate student;
  - "G" for graduate/master's student;
  - "D" for doctoral student: or
  - "N" for nurse leader.

NOTE: Please enter only the single letter for this identifier.

• Before you save your file, remove the sample by deleting Row 2.

Once you have entered all of your eligible candidates, you must save your file. Go to the File menu and click "Save As." Be sure to save your file of eligible candidates in a place that you will remember and be able to locate. Please refer to Figure 13: Complete Spreadsheet.

|                                  |                                                                                                    | Figure                 | 13: Comp            | olete Spi<br>Read-Ophil - M | read            | sheet                |                 |                       |                                                                                                    |                                     |
|----------------------------------|----------------------------------------------------------------------------------------------------|------------------------|---------------------|-----------------------------|-----------------|----------------------|-----------------|-----------------------|----------------------------------------------------------------------------------------------------|-------------------------------------|
|                                  |                                                                                                    | v View                 | Developer           | inclui oniyj iv             | licrosoft       | EXCE                 |                 |                       |                                                                                                    |                                     |
| <u>N</u> ew                      | Save a copy of the document           Excel Workbook         Save the file as an Excel Workbook.                                                                                                    | Â↓ ÂZĂ<br>Z↓ Sort      | Filter              | r pply<br>anced Column      | Rem<br>ns Dupli | ove D<br>cates Valid | ata Consolidate | What-If<br>Analysis * | up Ungroup Subtotal                                                                                            | ♣ Show Detail ♣ Hide Detail         |
| <u>Save</u>                      | Excel Macro-Enabled Workbook<br>Save the workbook in the XML-base<br>macro-enabled file format.                                                                                                    | ed and                 | Sort & Filter       |                             |                 | Dat                  | ta Tools        |                       | Outline                                                                                                    | ,                                   |
| Select "Save<br>As" and save     | Excel Binary Workbook<br>Save the workbook in a binary file f<br>optimized for fast loading and savin<br>Excel 97-2003 Workbook<br>Save a copy of the workbook that is<br>compatible with Excel 97-2003. | ormat<br>ng.<br>sfully | E<br>Address Line 2 | F                           | G               | Zin                  | Country         | Fmail                 | K<br>Membership<br>Category(U -<br>Undergraduate<br>  G - Graduate<br>  D - Doctoral  <br>N - Nurse<br>Leader) | L<br>Expected<br>Graduation<br>Date |
| your<br>spreadsheet              | PDF or XPS<br>Publish a copy of the workbook as<br>XPS file.                                                                                                    | a PDF or               |                     | Winchester                  | VA              | 22602                | UNITED STATES   | mdoe@stti.c           | irg U                                                                                                    | 12/21/2009                          |
| in an easy-to-<br>find location. | Open the Save As dialog box to sele<br>all possible file types.                                                                                                    | ect from               |                     |                             |                 |                      |                 |                       |                                                                                                    |                                     |
|                                  | Excel Options                                                                                                    | × Exit Excel           |                     |                             |                 |                      |                 |                       |                                                                                                    |                                     |

## NOTE: If prompted, click "Yes" to keep the workbook in a CSV format.

Once the document is saved, you may close out of Microsoft Excel and return to the online induction system to upload your file.

TIP: Since the system will not accept a CSV file without e-mail addresses, use an online system like <u>www.mailinator.com</u> to create false e-mail addresses if a legitimate one is not available for an inductee.

CAUTION: If uploading false e-mail addresses for inductees, they will not receive the email notification but will receive a mailed invitation letter. Note that many STTI member benefits are delivered electronically, so it is worth the effort to secure legitimate e-mail addresses for all inductees to ensure they receive all benefits upon joining.

| Figure 14: Uploa                                                         | d CSV File                                                 |
|--------------------------------------------------------------------------|------------------------------------------------------------|
|                                                                          | Sigma Theta Tau International<br>Honor Society of Nursing* |
| Manage Inductees                                                         | 10 <sup>th</sup> May 2010                                  |
| Induction: 26 February 2010                                              |                                                            |
| Induction Summary                                                        | Induction Menu                                             |
| Chapter Name:                                                            |                                                            |
| University/School Name:                                                  | Add Inductee                                               |
| Chapter Number:                                                          | Upload CSV File                                            |
| Number of Candidates: 0                                                  | Download CSV Template                                      |
| Number of Paid Candidates: 0                                             | View Reports                                               |
| Partial Applications: 0%                                                 |                                                            |
| Candidates Complete: 0%                                                  |                                                            |
| Notify Inductees                                                         |                                                            |
| Fo send notifications, select the inductees below, then click the approp | priate notification button.                                |
| Show/View Candidates by: All Inductees                                   | Notification Options                                       |
|                                                                          | Send to these individuals                                  |
| to Inductees Available for Filter                                        | ACT ACT ACT ACT ACT ACT ACT ACT ACT ACT                    |
| to inductees Available for Filter                                        | [SENDING TO FILTERED LIST]                                 |
| No Inductees Available for Filter                                        | [SENDING TO FILTERED LIST] Application Notification        |

1

To upload the CSV file you just created, click on "Upload CSV File."

Click the "Browse" button. Open your file of eligible candidates by browsing through your file directories to the place where you saved the list. After you have located the document, click "Open." Please refer to Figure 15: Open Spreadsheet.

| Choose file                                                                                                    |                                                                                                    |               | Back to Manage Inductees                                                                                                 | THROUGH KNOWI |
|----------------------------------------------------------------------------------------------------|----------------------------------------------------------------------------------------------------|---------------|----------------------------------------------------------------------------------------------------|---------------|
| Organize → 🚆 Views → 👔                                                                                                    | Vew Folder                                                                                                    | Search        |                                                                                                    |               |
| Favorite Links Documents Music Pictures More >> Folders Desktop Sabrina Hardime Public Control Panel Recycle Bin Access Data Bases Ausertra | Size Type<br>reservation form 1 empartem.<br>Microsoft Office Word 97<br>TEST Sample 12.03.09xls.csv<br>Microsoft Office Excel Gro<br>732 bytes<br>TEST Sample 12.03.09xls.xls<br>Microsoft Office Excel 97 - 20<br>18.5 KB<br>Thank you Message 2009<br>final.doc<br>Microsoft Office Word 97<br>v7 ASP Database<br>Shortcut<br>807 bytes<br>VPN Client<br>Shortcut<br>2.48 KB | Date modified | First, click "Browse" to<br>find your saved file.<br>Second, locate your file,<br>click on it, and then click<br>"Open". |               |

Your file name and location will now appear in the text box beside the "Browse" button. Please refer to Figure 16: Upload File.

Click "Upload File."

**NOTE:** If you receive an error message that indicates you are not authorized to access, your session may have timed out. Simply close out of the online induction system and re-enter.

| Figure 16: Upload File                                                                                                    |                                                                                                    |
|----------------------------------------------------------------------------------------------------|----------------------------------------------------------------------------------------------------|
|                                                                                                    | Sigma Theta Tau International<br>Honor Society of Nursing*                                                                                    |
| Gamma Chapter Induction > Inductee File Upioad                                                                                         | 23 <sup>rd</sup> December 2009                                                                                                    |
| Download a CSV Template C:\Users\sabrinah\Deskto Browse Upload<br>Upload a CSV file to bulk import inductees: Back to Manage Inductees | File                                                                                                    |
| IMPROVING W                                                                                                    | DRLD HEALTH THROUGH KNOWLEDGE™                                                                                                    |
|                                                                                                    |                                                                                                    |
|                                                                                                    |                                                                                                    |
|                                                                                                    | Note that your file's location<br>will automatically appear.<br>Once it appears, click<br>"Upload File" to complete<br>the uploading process. |

#### Figure 15: Open Spreadsheet

You also have the opportunity to add inductees one at a time by clicking "Add Individual Inductee."

| i igure 174. Ilua inatriaa                                                                                                    |                                                                                                    |
|----------------------------------------------------------------------------------------------------|----------------------------------------------------------------------------------------------------|
|                                                                                                    | Sigma Theta Tau Internationa<br>Honor Society of Nursin                                                                             |
| Manage Inductees                                                                                                    | 10 <sup>th</sup> May 20                                                                                                    |
| Induction: 26 February 2010                                                                                                    |                                                                                                    |
| Induction Summary                                                                                                    | Induction Menu                                                                                                    |
| Chapter Name:                                                                                                    | Add Inductee                                                                                                    |
| University/School Name:<br>Chapter Number:                                                                                                    | Upload CSV File                                                                                                    |
| Number of Candidates: 0                                                                                                    | Download CSV Template                                                                                                    |
| Number of Paid Candidates: 0<br>Partial Applications: 0%                                                                                                    | View Reports                                                                                                    |
| Candidates Complete: 0%                                                                                                    |                                                                                                    |
| Notify Inductees                                                                                                    |                                                                                                    |
|                                                                                                    |                                                                                                    |
| To send notifications, select the inductees below, then click the appropriate notifi                                                                              | cation button.                                                                                                    |
| To send notifications, select the inductees below, then click the appropriate notifi                                                                              | Notification Options                                                                                                    |
| To send notifications, select the inductees below, then click the appropriate notifi<br>Show/View Candidates by: All Inductees  No Inductees Available for Filter | Send to these individuals<br>on current list:                                                                                       |
| To send notifications, select the inductees below, then click the appropriate notifi<br>Show/View Candidates by: All Inductees  Vo Inductees Available for Filter | Cation button.  Notification Options Send to these individuals on current list: [SENDING TO FILTERED LIST]                          |
| To send notifications, select the inductees below, then click the appropriate notifi Show/View Candidates by: All Inductees No Inductees Available for Filter     | Cation button.  Notification Options Send to these individuals on current list: [SENDING TO FILTERED LIST] Application Notification |

You will then see the form below and can enter each inductee's information. Click "Submit" when done.

| Figure 17b                         | : Add Individual Inductee                                 |
|------------------------------------|-----------------------------------------------------------|
|                                    | Sigma Theta Tau International<br>Honor Society of Nursing |
| Delta Chapter Induction > Inductee | 22 <sup>nd</sup> December 2009                            |
| Chapter Name:                      | Delta Chapter                                             |
| School:                            | University of Kansas                                      |
| Chapter Number:                    | 003                                                       |
| Induction                          | Delta Induction: 15 May 2010                              |
| * First/Given Name(s):             |                                                           |
| Middle Neme (if applicable)        |                                                           |
|                                    |                                                           |
| "Last/Family Name(s) (Surname):    | Doe                                                       |
| *Country:                          | UNITED STATES -                                           |
| *Address Line 1:                   | 123 Somewhere Lane                                        |
| Address Line 2:                    |                                                           |
| *City:                             | Indianapolis                                              |
| * State/Province:                  | IN 👻                                                      |
| *Zip/Postal Code:                  | 46123                                                     |
|                                    | If you do not have a zip code, please enter 'N/A'         |
| *Primary Email Address:            | j.e.doe@mail.com                                          |
| (Expected) Graduation Date:        | 06 (June) 🔹 / 1991 👻                                      |
| *Inductee Type:                    | Undergraduate 👻                                           |
| Submit                             | * Required field                                          |
|                                    |                                                           |
|                                    | IMPROVING WORLD HEALTH THROUGH KNOWLEDGE                  |
|                                    |                                                           |

Once you have uploaded a CSV file, or entered an individual inductee, you have the opportunity to review your list of inductees.

To edit candidate information after you have already uploaded your list, simply click on the "pencil" next to the inductee's last name.

| Figure 18: Revie                                                                                                    | ew Candidate List                                                                                                    |
|----------------------------------------------------------------------------------------------------|----------------------------------------------------------------------------------------------------|
|                                                                                                    | Sigma Theta Tau International<br>Honor Society of Nursing*                                                                          |
| Manage Inductees                                                                                                    | 10 <sup>th</sup> May 2010                                                                                                    |
| Induction: 01 June 2010                                                                                               | )                                                                                                    |
| Induction Summary<br>Chapter Name:<br>University/School Name: All<br>Chapter Number:                                  | Add Inductee Upload CSV File                                                                                                    |
| Number of Candidates: 5231<br>Number of Paid Candidates: 1608<br>Partial Applications: 5%<br>Candidates Complete: 39% | Sigma Theta Tau International<br>Honor Society of Nursing<br>12 <sup>th</sup> January 201                                           |
| Notify Inductees<br>To send notifications, select the inductees below, then click the                                 | Chapter Name: Gamma Chapter<br>School: University of Iowa<br>Chapter Number: 002<br>Induction: Gamma Induction: 17 March 2010       |
| Show/View Candidates by: All Inductees                                                                                | Middle Name (if applicable):<br>*Last/Family Name(s) (Surname): Hicks *Country: UNITED STATES                                       |
| Last/Family Name(s) First/Given Name(s) Last Notific<br>(Surname)                                                     | *Address Line 1: Something<br>Address Line 2:<br>*City: Fishers                                                                     |
| ABAD                                                                                                    | * State/Province: IN  * Zip/Postal Code: 46038 If you do not have a zip code, please enter 'N/A'                                    |
| + 🖉 ABADILLA<br>+ 🖉 ABBONDANZA                                                                                        | *Primary Email Address: Jim5@mailinator.com<br>(Expected) Graduation Date: 04 (April) ↓ / 1993 ↓<br>*Inductee Type: Undergraduate ↓ |

To send an invitation or reminder, click the drop down box/arrow area beside "Show/View Candidate's by." There are five options to select from. Below these options are explained.

<u>All Inductees</u> – Communication will be sent to all candidates no matter the status. (This should be sent chosen after your initial upload.)

**Initial Contact** – Communication will be sent to those who have not responded to the application.

**<u>Partially Completed</u>** – Communication will be sent to those that have started, but have not complete, the application.

<u>Application Completed</u> – Communication will be sent to those who have completed their application.

**<u>Paid</u>** – Communication will be sent to those candidates who have paid.

<u>**Unpaid**</u> – Communication will be sent to those candidates who have completed the application but have not paid.

After you have made your selection from the list, you can then select "Application Notification" or "Send Reminder."

If you need to send an individual notification you can select the candidates name by clicking on the (+) sign by their name. The name will appear in "sending to filtered list". You can then select "Application Notification" or "Send Reminder."

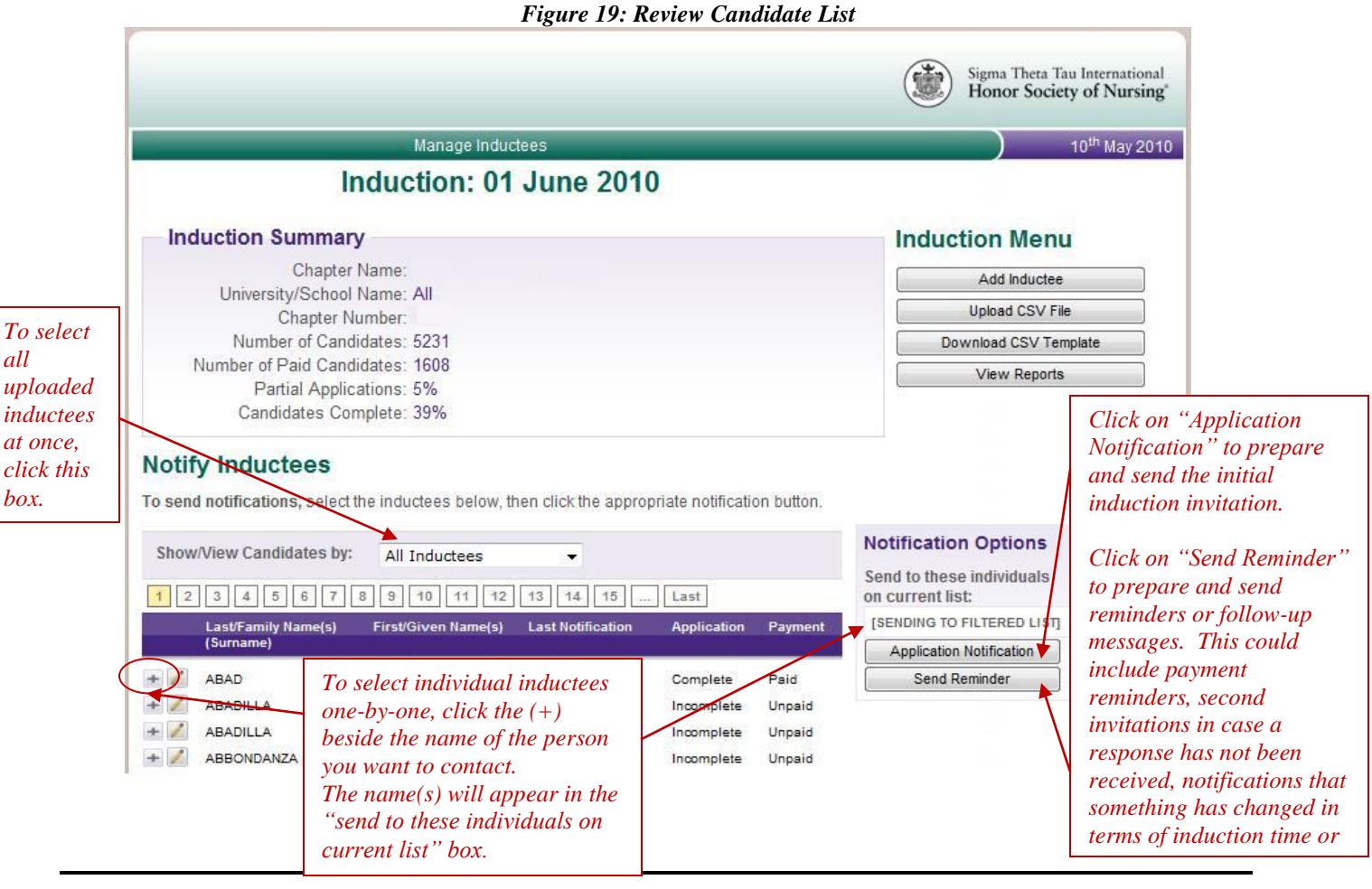

Once you have chosen the message you would like to send, the suggested text provided on the new screen is a standard invitation, but you may edit the text. Type your own message by clicking inside the text box, or copy text from a Microsoft Word document and paste it into the text box. Please refer to Figure 20: Invitation to Candidates.

Figure 20: Invitation to Candidates

| Delta Chapter Induction > Manage Inductees                                                                                                    |                                                                                                    | )                                                                                                    | 11 <sup>th</sup> January 2                      |
|----------------------------------------------------------------------------------------------------|----------------------------------------------------------------------------------------------------|----------------------------------------------------------------------------------------------------|-------------------------------------------------|
| Application Notification<br>The suggested e-mail text below can be customized to fit your chapter's needs. To edit th                                                                                                    | e text, simply make                                                                                                    | your changes                                                                                                    | below.                                          |
| ❤ -   B / 単 &    ■ 吾 吾 ☰<br>  Ξ Ξ   津 津 4   - ) (*   - )                                                                                                    |                                                                                                    |                                                                                                    |                                                 |
| Many nurses often say that nursing chose them early on. For others, the calling came<br>why you chose the profession, through your academic achievements and/or your per<br>you have proven that nursing is the profession for you.                                                                                                    | e later in life. Rega<br>sonal commitment                                                                                                    | ardless of the ro<br>to nursing exc                                                                                                    | eason<br>ellence,                               |
| Because of your academic success and dedication to nursing, the Delta Chapter of th<br>Tau International invites you to become a member of one of the largest and most p<br>world. It's an honor to join. A benefit to belong!                                                                                                    | e Honor Society of<br>restigious nursing                                                                                                    | Nursing, Sigma<br>organizations i                                                                                                    | a Theta<br>in the                               |
| http://www.nursingsociety.org/AboutUs                                                                                                    |                                                                                                    |                                                                                                    |                                                 |
| However, honor society membership is more than an academic destination; it's a rev<br>regional, and international levels who share your passion to make a difference in the<br>community of nurses has never been more important than it is today as we work tog<br>nursing profession. The honor society will help you help others, whether through prof<br>community involvement at the local level or beyond.                                                                                                    | arding connection<br>health of the worl<br>ether to assure a t<br>essional developm                                                                                            | with nurses at<br>Id's people. Thi<br>bright future for<br>rent, career res                                                                                                    | the local,<br>is global<br>r the<br>sources, or |
|                                                                                                    |                                                                                                    |                                                                                                    |                                                 |
| http://www.nursingsociety.org/membership/benefits                                                                                                    |                                                                                                    |                                                                                                    |                                                 |
| http://www.nursingsociety.org/membership/benefits<br>As a member, I have personally considered my induction into the honor society as o<br>nursing career and I encourage you to accept this invitation to join. We look forward<br>below hours, the Mercy of Mursing Signer States Tay, Laterasticaal                                                                                                    | ne of the most imp<br>to you being a par                                                                                                    | portant highligh<br>t of our chapte                                                                                                    | nts of my<br>r. You                             |
| http://www.nursingsociety.org/membership/benefits<br>As a member, I have personally considered my induction into the honor society as o<br>nursing career and I encourage you to accept this invitation to join. We look forward<br>belong herethe Honor Society of Nursing, Sigma Theta Tau International.                                                                                                    | ne of the most imp<br>to you being a par                                                                                                    | portant highligh<br>t of our chapte                                                                                                    | nts of my<br>r. You                             |
| http://www.nursingsociety.org/membership/benefits<br>As a member, I have personally considered my induction into the honor society as o<br>nursing career and I encourage you to accept this invitation to join. We look forward<br>belong herethe Honor Society of Nursing, Sigma Theta Tau International.                                                                                                    | ne of the most imp<br>to you being a par                                                                                                    | portant highligh<br>t of our chapte                                                                                                    | nts of my<br>rr. You                            |
| http://www.nursingsociety.org/membership/benefits As a member, I have personally considered my induction into the honor society as o nursing career and I encourage you to accept this invitation to join. We look forward belong herethe Honor Society of Nursing, Sigma Theta Tau International.  Please accept this invitation by responding no later than Saturday, May 01 Accept Membership                                                                                                    | ne of the most imp<br>to you being a par<br>, 2010 by clicking th                                                                                                    | portant highligh<br>t of our chapte<br>he following link                                                                                                    | nts of my<br>r. You                             |
| http://www.nursingsociety.org/membership/benefits         As a member, I have personally considered my induction into the honor society as o nursing career and I encourage you to accept this invitation to join. We look forward belong herethe Honor Society of Nursing, Sigma Theta Tau International.         Please accept this invitation by responding no later than Saturday, May 01         Accept Membership         The Delta Chapter's induction ceremony with be held on:         Saturday, May 15, 2010 at 12:00 AM                                                                                                    | ne of the most imp<br>to you being a par<br>, 2010 by clicking th<br>portion of                                                                                                | portant highligh<br>t of our chapte<br>he following link<br><i>the</i>                                                                                                    | nts of my<br>r. You                             |
| http://www.nursingsociety.org/membership/benefits         As a member, I have personally considered my induction into the honor society as o nursing career and I encourage you to accept this invitation to join. We look forward belong herethe Honor Society of Nursing, Sigma Theta Tau International.         Please accept this invitation by responding no later than Saturday, May 01 Accept Membership         The Delta Chapter's induction ceremony with be held on:         Saturday, May 15, 2010 at 12:00 AM         The ceremony will take place at:                                                                                                    | ne of the most imp<br>to you being a par<br>, 2010 by clicking th<br>portion of<br>ation text is                                                                               | bortant highligh<br>t of our chapte<br>he following link<br>the<br>S not                                                                                                    | nts of my<br>rr. You                            |
| http://www.nursingsociety.org/membership/benefits         As a member, I have personally considered my induction into the honor society as o nursing career and I encourage you to accept this invitation to join. We look forward belong herethe Honor Society of Nursing, Sigma Theta Tau International.         Please accept this invitation by responding no later than Saturday, May 01         Accept Membership         The Delta Chapter's induction ceremony will be held on:         Saturday, May 15, 2010 at 12:00 AM         The ceremony will take place at:         Union Hall         100 Campus Way         Room 500                                                                                                    | ne of the most imp<br>to you being a par<br>, 2010 by clicking th<br>portion of<br>ation text is<br>able. It is p                                                              | portant highligh<br>t of our chapte<br>ne following link<br>the<br>s not<br>pre-                                                                                                    | nts of my<br>rr. You                            |
| http://www.nursingsociety.org/membership/benefits         As a member, I have personally considered my induction into the honor society as o nursing career and I encourage you to accept this invitation to join. We look forward belong herethe Honor Society of Nursing, Sigma Theta Tau International.         Please accept this invitation by responding no later than Saturday, May 01         Accept Membership         The Delta Chapter's induction ceremony will be held on:         Saturday, May 15, 2010 at 12:00 AM         The ceremony will take place at:         Union Hall         100 Campus Way         Room 500         Kansas City, KS 66160                                                                                                    | ne of the most imp<br>to you being a par<br>, 2010 by clicking th<br>portion of<br>ation text is<br>uble. It is p<br>ulated based                                              | the following link the s not the s not the source the source the s | nts of my<br>rr. You                            |
| http://www.nursingsociety.org/membership/benefits         As a member, I have personally considered my induction into the honor society as o nursing career and I encourage you to accept this invitation to join. We look forward belong herethe Honor Society of Nursing, Sigma Theta Tau International.         Please accept this invitation by responding no later than Saturday, May 01 Accept Membership         The Delta Chapter's induction ceremony will be held on:         Saturday, May 15, 2010 at 12:00 AM         The ceremony will take place at:         Union Hall         100 Campus Way         Room 500         Kansas City, KS 66160         Look forward to inducting you into Delta Chapter.         Sincerely,                                                                         | portion of<br>ation text is<br>plated based<br>mation ent<br>poter when su                                                                                                    | the<br>s not<br>d on the<br>ered by t                                                                                                    | hts of my<br>r. You                             |
| http://www.nursingsociety.org/membership/benefits         As a member, I have personally considered my induction into the honor society as o nursing career and I encourage you to accept this invitation to join. We look forward belong herethe Honor Society of Nursing, Sigma Theta Tau International.         Please accept this invitation by responding no later than Saturday, May 01         Accept Membership         The Delta Chapter's induction ceremony will be held on:         Saturday, May 15, 2010 at 12:00 AM         The ceremony will take place at:         Union Hall         100 Campus Way         Room 500         Kansas City, KS 66160         Look forward to inducting you into Delta Chapter.         Sincerely,         Carol Elliott CRNA, PhD         Delta Chapter President | ne of the most imp<br>to you being a par<br>, 2010 by clicking th<br>portion of<br>ation text is<br>able. It is p<br>ulated based<br>crmation ent<br>oter when so<br>nduction. | ne following link<br>the<br>s not<br>re-<br>d on the<br>tered by t<br>etting up                                                                                                    | hts of my<br>r. You                             |
| http://www.nursingsociety.org/membership/benefits         As a member, I have personally considered my induction into the honor society as o nursing career and I encourage you to accept this invitation to join. We look forward belong herethe Honor Society of Nursing, Sigma Theta Tau International.         Please accept this invitation by responding no later than Saturday, May 01         Accept Membership         The Delta Chapter's induction ceremony will be held on:         Saturday, May 15, 2010 at 12:00 AM         The ceremony will take place at:         Union Hall         100 Campus Way         Room 500         Kansas City, KS 66160         Look forward to inducting you into Delta Chapter.         Sincerely,         Carol Elliott CRNA, PhD         Delta Chapter President | ne of the most imp<br>to you being a par<br>, 2010 by clicking th<br>portion of<br>ation text is<br>able. It is p<br>ulated based<br>mation ent<br>oter when so<br>nduction.   | he following link<br>the<br>s not<br>ore-<br>d on the<br>ered by t<br>etting up                                                                                                    | hts of my<br>r. You                             |

**NOTE:** Your candidates will be invited to join the honor society in two ways. The first will be an e-mail from the induction contact person you identify and using the text your chapter provides here, which will be linked to the candidate application page. From the application page, your candidate will complete the acceptance form and pay the appropriate fees. <u>A formal letter from your chapter will also be generated and sent from headquarters</u>. The letter will include a membership brochure and information on how to complete the application form.

Once you have finalized the text for the invitation, you may preview the e-mail to be sent by clicking on "Preview Notification."

| Figure 21: Preview                                                                                                    |
|----------------------------------------------------------------------------------------------------|
| An honor to join.<br>A benefit to belong.<br>Bigma Theta Tau International<br>Honor Society of Nursing                                                                                                    |
| Dear First Last,                                                                                                    |
| Many nurses often say that nursing chose them early on. For others, the calling came later in life. Regardless of the reason why you chose the profession, through your academic achievements and/or your personal commitment to nursing excellence, you have proven that nursing is the profession for you.                                                                                                    |
| Because of your academic success and dedication to nursing, the Delta Chapter of the Honor Society of                                                                                                    |
| Nursing, Sigma Theta Tau International invites you to become a member of one of the largest and most<br>prestigious nursing organizations in the world. It's an honor to join. A benefit to belong!                                                                                                    |
| http://www.nursingsociety.org/AboutUs                                                                                                    |
| However, honor society membership is more than an academic destination; it's a rewarding connection with nurses at the local, regional, and international levels who share your passion to make a difference in the health of the world's people. This global community of nurses has never been more important than it is today as we work together to assure a bright future for the nursing profession. The honor society will help you help others, whether through professional development, career resources, or community involvement at the local level or beyond. |

Upon returning to the Application Notification page, simply click "Send" to e-mail the invitations to your inductees.

The Induction Summary page allows you to track the progress of your induction. The "First Notification" and "Last Notification" columns track the dates when the initial invitations and reminder messages were sent. It also tracks which inductees have started or completed their membership application as well as who has paid. A "Partial" listing in the "Application" column indicates that an inductee has started the application, but has not completed the process.

Sigma Theta Tau International Honor Society of Nursing\* Manage Inductees 10<sup>th</sup> May 2010 Induction: 01 June 2010 Induction Summary Induction Menu Chapter Name: Add Inductee University/School Name: All Upload CSV File Chapter Number: Number of Candidates: 5231 Chapters can track their Download CSV Template Number of Paid Candidates: 1608 progress with these at-a-View Reports Partial Applications: 5% glance statistics. Sandidates Complete: 39% **Notify Inductees** To send notifications, select the inductees below, then click the appropriate notification button. **Notification Options** Show/View Candidates by: All Inductees • Send to these individuals 1 2 3 4 5 6 7 8 9 10 11 12 13 14 15 Last on current list: [SENDING TO FILTERED LIST] Last/Family Name(s) First/Given Name(s) Last Notification Payment Application (Surname) Application Notification Send Reminder ABAD Complete Paid ABADILLA Incomplete Unpaid ABADILLA Incomplete Unpaid ABBONDANZA Incomplete Unpaid Each inductee's responses are tracked making it easy to determine which inductees need to receive reminder messages.

The page also provides the chapter with information about acceptance and completion rates.

Figure 22: Induction Summary

To send a reminder message, simply click on "Send Reminder."

The suggested text provided on the screen is a standard follow-up e-mail, but you may edit the text: type your own message by clicking inside the text box, or copy text from a Microsoft Word document and pasting it into the text box. Reminder messages may be utilized to remind inductees to accept the invitation to join; remind those who have accepted the invitation but have not paid to remit payment; or may also be used to provide inductees with information about the induction itself including time or location changes that may need to be communicated.

| Figure 23: Reminder Messa                                                                                                    | ge                                                                                             |
|----------------------------------------------------------------------------------------------------|------------------------------------------------------------------------------------------------|
|                                                                                                    | Sigma Theta Tau Internationa<br>Honor Society of Nursing                                       |
| Delta Chapter Induction > Manage Inductees                                                                                                    | ) 11 <sup>®</sup> January 20                                                                   |
| Reminder Message                                                                                                    |                                                                                                |
|                                                                                                    |                                                                                                |
| Recently you received an invitation to join the Delta Chapter Chapter of the Honor Soci<br>International, however, we have not heard from you! It is not too late for you to still ac<br>our upcoming induction ceremony. Please respond today to ensure you are recognized | ety of Nursing, Sigma Theta Tau<br>cept the invitation and be included in<br>for your success. |
| Since membership has such an important impact on your nursing career you can't affor                                                                                                    | d to miss this opportunity.                                                                    |
| Honor society membership will provide resources for you to:                                                                                                    |                                                                                                |
| <ul> <li>Network with other nurses locally as well as internationally</li> <li>Build and manage your career</li> <li>Expand your nursing knowledge</li> <li>Earn Continuing Nursing Education Credit</li> </ul>                                                             |                                                                                                |
| Accepting membership not only celebrates your achievements but is an opportunity for<br>students and nursing leaders in the community.                                                                                                    | you to celebrate and connect with other                                                        |
| We look forward to having you become a part of our chapter!                                                                                                    |                                                                                                |
| Please accept this invitation by responding no later than Saturday, May 0<br>Accept Membership                                                                                                    | 01, 2010 by clicking the following link                                                        |
| The Delta Chapter's induction ceremony will be held on:                                                                                                    |                                                                                                |
| Saturday, May 15, 2010 at 12:00 AM                                                                                                    |                                                                                                |
| The ceremony will take place at:                                                                                                    |                                                                                                |
| Union Hall<br>100 Campus Way                                                                                                    |                                                                                                |
| Room 500<br>Kansas City, KS 66160                                                                                                    |                                                                                                |
| Look forward to inducting you into Delta Chapter.<br>Sincerely,                                                                                                    |                                                                                                |
| Carol Elliott CRNA, PhD<br>Delta Chapter President                                                                                                    |                                                                                                |
|                                                                                                    |                                                                                                |
| Preview Notification Send                                                                                                    |                                                                                                |
|                                                                                                    | RLD HEALTH THROUGH KNOWLEDGE                                                                   |
|                                                                                                    |                                                                                                |

After exiting the system, chapter officers can re-enter the induction system anytime. To track the progress of your induction click "View" next to the chapter induction date.

|                                      | - 18.00                     |                                      |                                                            |
|--------------------------------------|-----------------------------|--------------------------------------|------------------------------------------------------------|
|                                      |                             | _                                    | Sigma Theta Tau International<br>Honor Society of Nursing* |
| 002 - Gamma Chapter                  | r > Gamma Chapter Induction |                                      | 23 <sup>rd</sup> December 2009                             |
| Create New Induct                    | URRENT INDUCTIONS PAST IND  | UCTIONS                              |                                                            |
| Induction Date                       | Edit View                   | Initial Notification Sent            | Last Notification Sent                                     |
| 31 December 2009<br>25 December 2009 |                             | 03 December 2009<br>13 November 2009 | 10 December 2009<br>15 December 2009                       |
|                                      |                             |                                      | G WORLD HEALTH THROUGH KNOWLEDGE™                          |
|                                      |                             |                                      |                                                            |

#### Figure 24: Main Induction Page

## **Reporting Functions**

In order to track inductee responses and determine induction ceremony attendance, chapters have access to several reports. To access these reports, click on "View Reports" on the Induction Summary page.

#### Figure 25: View Reports

| Manage Inductees                                                                                                    |                                                                                                    | ) 10 <sup>th</sup> Ma                                                                                                    |
|----------------------------------------------------------------------------------------------------|----------------------------------------------------------------------------------------------------|----------------------------------------------------------------------------------------------------|
| Induction: 01 June 2010                                                                                                    | 0                                                                                                    |                                                                                                    |
| Induction Summary                                                                                                    |                                                                                                    | Induction Menu                                                                                                    |
| Chapter Name:                                                                                                    |                                                                                                    | Add Industry                                                                                                    |
| University/School Name: All                                                                                                    |                                                                                                    | Add Inductee                                                                                                    |
| Chapter Number:                                                                                                    |                                                                                                    | Upload CSV File                                                                                                    |
| Number of Candidates: 5231                                                                                                    |                                                                                                    | Download CSV Template                                                                                                    |
| Number of Paid Candidates: 1608                                                                                                    |                                                                                                    | View Reports                                                                                                    |
| Partial Applications: 5%                                                                                                    |                                                                                                    |                                                                                                    |
| Candidates Complete: 39%                                                                                                    |                                                                                                    |                                                                                                    |
| Candidates Complete: 39%  Iotify Inductees o send notifications, select the inductees below, then click the approp Show/View Candidates by: All Inductees  1 2 3 4 5 6 7 8 9 10 11 12 13 14 15                                                                                                    | priate notification button,                                                                                     | Notification Options<br>Send to these individuals<br>on current list:                                                                            |
| Candidates Complete: 39%  Iotify Inductees o send notifications, select the inductees below, then click the appropriate the inductees below, then click the appropriate the inductees below, the click the appropriate the inductees below, the click the appropriate the inductees below, the click the appropriate the inductees below, the click the appropriate the inductees below, the click the appropriate the inductees below, the click the appropriate the inductees below, the inductees below, the click the appropriate the inductees below, the click the appropriate the inductees below, the click the appropriate the inductees below, the click the appropriate the inductees below, the click the appropriate the inductees below, the click the appropriate the inductees below, the click the appropriate the inductees below, the click the appropriate the inductees below, the click the approprise t                                                                                                    | priate notification button,<br>. Last<br>Application Payment                                                    | Notification Options<br>Send to these individuals<br>on current list:<br>[SENDING TO FILTERED LIST]                                              |
| Candidates Complete: 39%<br>otify Inductees<br>e send notifications, select the inductees below, then click the appropriate<br>Show/View Candidates by: All Inductees<br>(3 4 5 6 7 8 9 10 11 12 13 14 15<br>Last/Family Name(s) First/Given Name(s) Last Notification<br>(Surname)                                                                                                    | priate notification button,                                                                                     | Notification Options<br>Send to these individuals<br>on current list:<br>[SENDING TO FILTERED LIST]<br>Application Notification                  |
| Candidates Complete: 39%<br>otify Inductees<br>send notifications, select the inductees below, then click the appropriate<br>show/View Candidates by: All Inductees<br>(2 3 4 5 6 7 8 9 10 11 12 13 14 15<br>Last/Family Name(s) First/Given Name(s) Last Notification<br>(Surname)<br>M ABAD                                                                                                    | priate notification button,          Last           Application         Payment           Complete         Paid | Notification Options<br>Send to these individuals<br>on current list:<br>[SENDING TO FILTERED LIST]<br>Application Notification<br>Send Reminder |
| Candidates Complete: 39%<br>Initial Control of Complete: 39%<br>Initial Control of Complete: 39%<br>Initial Complete: 39%<br>Initial Complete: 39 | priate notification button.                                                                                     | Notification Options<br>Send to these individuals<br>on current list:<br>[SENDING TO FILTERED LIST]<br>Application Notification<br>Send Reminder |
| Candidates Complete: 39%  Iotify Inductees  Desend notifications, select the inductees below, then click the appropriate the inductees below, then click the appropriate the inductees below, the inductees below, the inductees bel                                                                                                    | priate notification button.                                                                                     | Notification Options<br>Send to these individuals<br>on current list:<br>[SENDING TO FILTERED LIST]<br>Application Notification<br>Send Reminder |

Next, select the report you would like to generate from the drop-down menu.

| Figure 26: Select Report                                                                                                    |                          |                                                           |
|----------------------------------------------------------------------------------------------------|--------------------------|-----------------------------------------------------------|
|                                                                                                    |                          | Sigma Theta Tau International<br>Honor Society of Nursing |
| Gamma Chapter Induction > View Indu                                                                                                    | ction Management Reports | 12 <sup>th</sup> January 2010                             |
| Report Information<br>Select a Report<br>Please Select a Report<br>Please Select a Report<br>All Attending Report<br>Ceremony<br>Ceremony Attendence Report<br>Completed After Induction Date<br>Completed After Respond By Date<br>Paid After Respond By Date<br>Paid After Respond By Date<br>Unpaid Attending Inductees |                          | D HEALTH THROUGH KNOWLEDGE™                               |

To generate your report, click "Standard."

| Figure 27: Generate Report                                             |                                                            |  |  |
|------------------------------------------------------------------------|------------------------------------------------------------|--|--|
|                                                                        | Sigma Theta Tau International<br>Honor Society of Nursing* |  |  |
| Gamma Chapter Induction > View Induction Management Reports            | 12 <sup>th</sup> January 2010                              |  |  |
| Report Information                                                     |                                                            |  |  |
| Select a Report                                                        |                                                            |  |  |
| All Attending Report                                                   |                                                            |  |  |
| Individual Search (optional)                                           |                                                            |  |  |
| Enter any part of the name, zip code, state, email, city or member id. |                                                            |  |  |
| Exp <u>ort as</u> (choose one)                                         |                                                            |  |  |
| Standard                                                               |                                                            |  |  |
|                                                                        |                                                            |  |  |
|                                                                        |                                                            |  |  |
|                                                                        |                                                            |  |  |

Next, select a format type for your report. The CSV or Excel format is used most often.

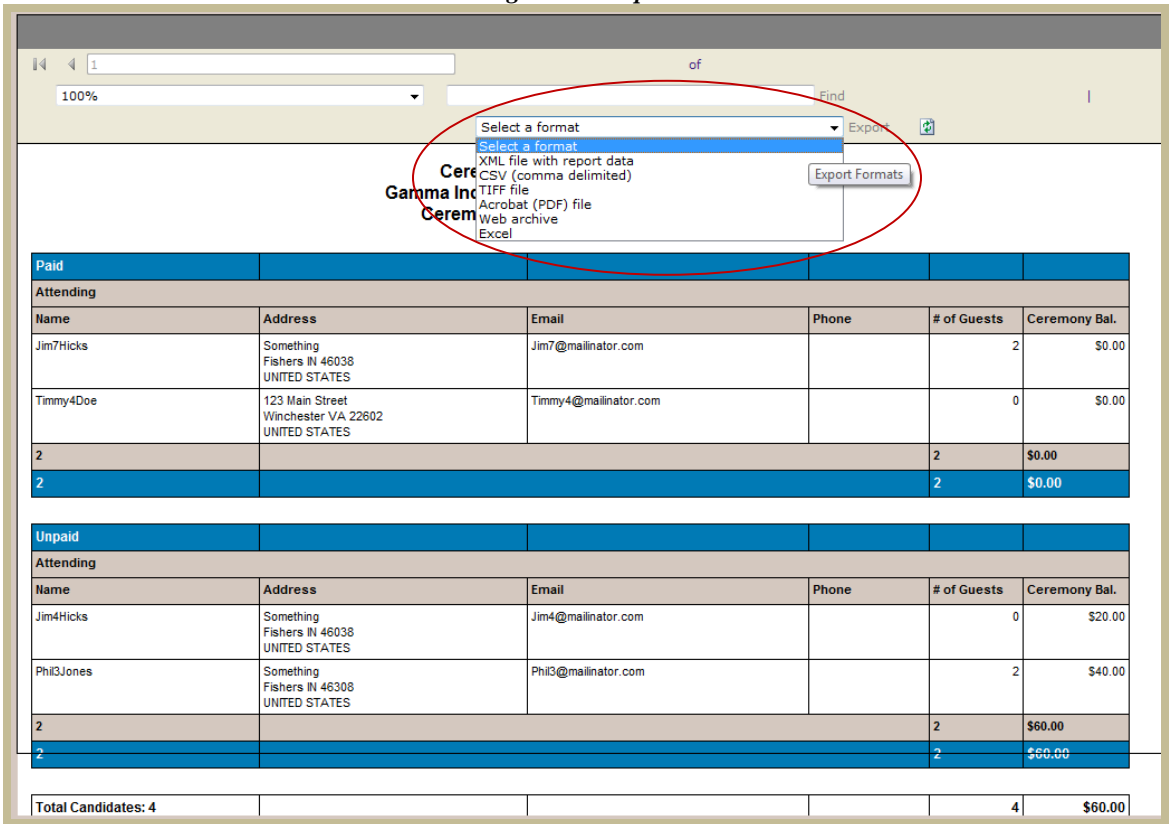

Figure 28: Report Format

To complete the export process, click on "Export."

#### Figure 29: Report Export

|                        | Fi                                                                                                    | nd           |
|------------------------|----------------------------------------------------------------------------------------------------|--------------|
|                        | Select a format                                                                                                    | Export 👔     |
| Cere<br>na Inc<br>erem | Select a format<br>XML file with report data<br>CSV (comma delimited)<br>TIFF file<br>Acrobat (PDF) file<br>Web archive<br>Excel | port Formats |

# **Definitions and Reports :**

Commonly used terms:

**Paid** – Candidate has completed the application and paid the necessary fees for membership, plus any additional items.

**Unpaid** – Candidate has completed the application, but the fees have not been paid.

**Not Registered** – means the candidate has not completed the application nor paid any fees.

<u>Acceptance Report</u>: This report will list ALL candidates, paid, unpaid and not registered. Candidates are separated out into each of these groups. The report indicates the number of guests that inductees plan to bring and lists balance due amounts for both the ceremony and membership fees.

**Ceremony Attendance:** This report lists all inductees that have accepted the invitation to join <u>and</u> have indicated that they plan to attend the induction ceremony. The report also indicates the number of guests that inductees plan to bring. If the inductee has a balance due for the ceremony or membership fee, this is also noted and inductees are separated into four groups – paid/attending, paid/not attending, unpaid/attending and unpaid/not attending.

**Induction Overview**: This report provides chapters with a summary overview of their inductions. It includes a count of candidates, the number that have accepted 9broken down into paid and unpaid), the number that have not responded to the invitation, the acceptance rate, and a count of those attending the ceremony including guests.

<u>Completed/Paid After Respond by Date</u>: These reports lists all inductees that accepted or paid the invitation to join after the "respond by" date listed on the invitation. It also indicates if the inductee still has a balance due or if they have paid in full.

**Completed/Paid After Induction Date:** These reports lists all inductees that accepted or paid the invitation to join after the induction date has past. It also indicates if the inductee still has a balance due or if they have paid in full.

# Additional items . . .

- When headquarters receives an application, the chapter leader whose contact information was entered will receive an e-mail notification. In addition, you may always check back on the "Track Progress and Send Messages" screen to view candidate status at a glance.
- As mentioned on earlier pages, your membership cards, membership certificates and welcome packets will arrive to the address provided on the shipping information screen **approximately seven (7) days prior to your induction date**.
- Remember that headquarters staff is available to assist you in any way as you become familiar with the online induction system. If you have any questions or concerns, please contact the **Constituent Center** at **memserv@stti.iupui.edu**, **888.634.7575 (U.S./Canada)** or **317.634.8171 (Direct)**.

# III. Appendix

## Online Induction Management System Recommended Timeline

| Step                                                    | Timeline                               |  |
|---------------------------------------------------------|----------------------------------------|--|
| Set Up Induction Information and Fees                   | 8-12 Weeks Prior to Induction Ceremony |  |
| Upload Candidate File and Send Invitation               | 8-12 Weeks Prior to Induction Ceremony |  |
| Send Reminder E-Mail Message(s)                         | 6-8 Weeks Prior to Induction Ceremony  |  |
| Confirm Candidates Have Completed Applications          | 5 Weeks Prior to Induction Ceremony    |  |
| Contact Unresponsive Candidates                         | 5 Weeks Prior to Induction Ceremony    |  |
| Process is Complete; Headquarters Prepares Certificates | 4 Weeks Prior to Induction Ceremony    |  |
| Headquarters Mails Certificates                         | 1-3 Weeks Prior to Induction Ceremony  |  |